# Oprettelse af logbog via AJL modulet i TRACES NT

### 1)

#### Oprettelse af logbogskladde

-Opret eksport i Eksportportalen og tilføj tilhørende INTRA-certifikat(er).

-Tilføjes eksporten et eller flere INTRA-certifikater, hvortil der er tilknyttet AJL, oprettes automatisk en logbogskladde i Eksportportalen. Se nedenstående illustration.

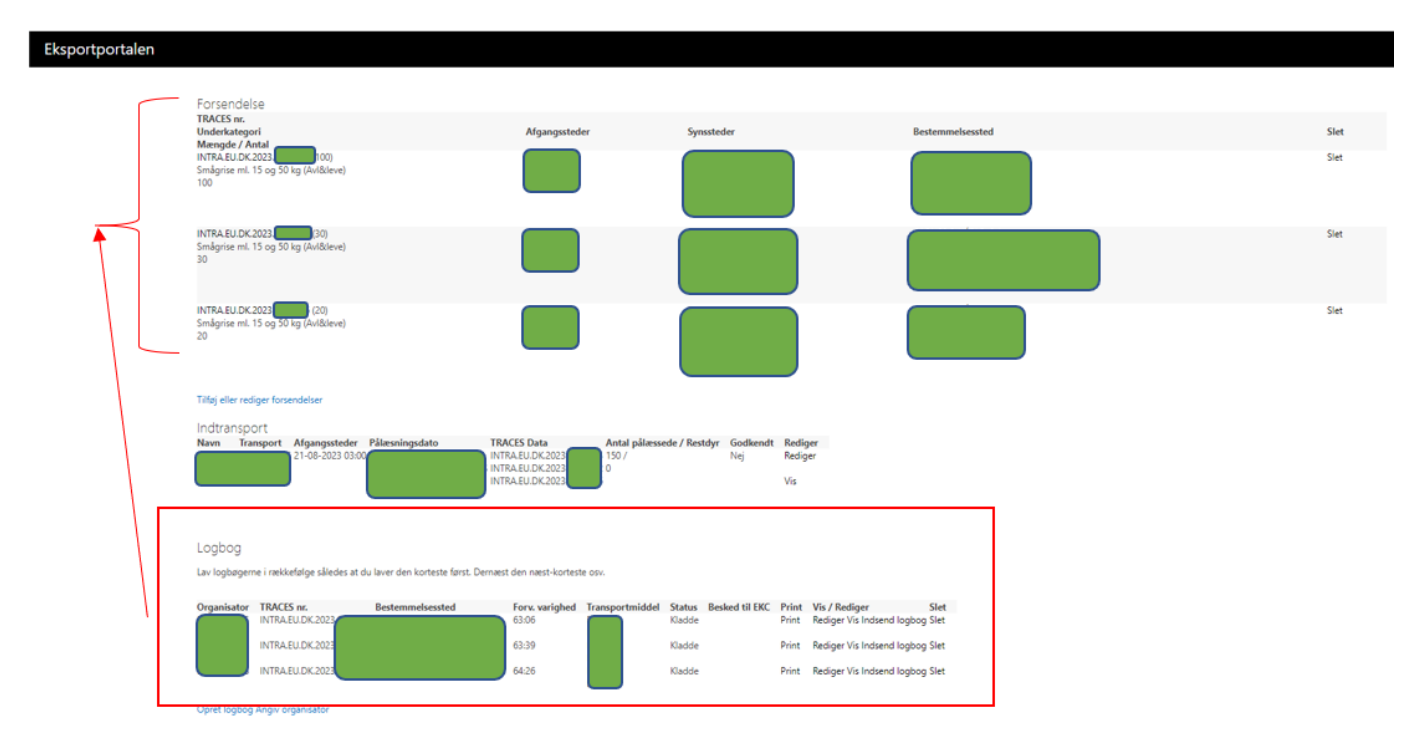

# 2)

## Udfyldelse af automatisk oprettet logbogskladde med nødvendige oplysninger

-Udfyld automatisk oprettet logbog med de oplysninger, der ikke trækkes ind fra AJL.

| Eksportportalen                                                 |                                                                                                    |
|-----------------------------------------------------------------|----------------------------------------------------------------------------------------------------|
| Miljø- og Fødevareministeriet<br>Fødevarestyrelsen              | Diffustatus Baporter - Induanporter Logbøger Indberetninger - Mine oplysninger -<br>Rediger logbog                                                                                                    |
|                                                                 | Rediger logbog                                                                                                    |
|                                                                 | Abryd  Reprintmorter redgerede das ha TRACES. etsport og forsendelse  Advasel  Caplogo status kladde  Caplogo stransportmiddel fremgår ikke af forsendelser  Caplogo Starsportmiddel fremgår ikke af forsendelser  Caplogo Starsportmiddel fremgår ikke af forsendelser  Caplogo Starsportmiddel fremgår ikke af forsendelser  Caplogo Starsportmiddel i ankomstafgangstidspunkt i ALI og INTRA-certifikat  1.1 ORGANISATOR Navn og adresse                                                                                                    |
|                                                                 | Transportmiddel 1<br>Transportmiddel 2<br>12 Person, som er ansvarlig for forsendelsen (navn)<br>13 Tir/fax                                                                                                    |
| Oplysninger<br>kommer fra<br>AJL                                | 2. SAMLET FORVENTET VARIGHED (timer)     64:26       3.1 Algungstate og - land     32.0 tao signa (tn TAXCES)       3.3 Dokkesiskt algung (tn TAXCES)     24:0 tao, ankomst       4.2 tata, ankomst     26:00-2023       5.1 Dyneart     Svin (20)                                                                                                    |
|                                                                 | 22 Artial dyr - Genre Gogoo<br>33 Veterinierentifisatiummer/-unure<br>5.4 Sendingens anslåede sænlede vægt (i kg) - for antal dyr angivet i 5.2<br>5.5 Samlet areal afsat til sendingen (i m2) - for antal dyr angivet i 5.2                                                                                                    |
|                                                                 | Antal dyr iait på transporten - inklusive ext. samkarsler  Det samlede antal dyr svegt (rg) på transporten - inklusive ext. samkarsler  Kg Total  Kg Total  Antal dyr summeres op fra de INTRA-certifikater der er på eksporten med den en en effekte bil                                                                                                    |
|                                                                 | Samlet vægt på transporten<br>– implementeres i en kommende opdatering                                                                                                    |
|                                                                 | Punkter på ruten og tidspunkterPunkter på ruten kommer dels fra"nedarves" fra tidligere logbøgerAJL og dels fra<br>transportøroplysninger i INTRA                                                                                                    |
| Tidspunkt<br>for afgang<br>og ankomst<br>skal altid<br>udfyldes | 61 Adress Rom<br>62 Adverse Rom<br>64 Adress Rom<br>64 Adress Rom<br>64 Adress Rom<br>64 Adress Rom<br>65 Adress Rom<br>64 Adress Rom<br>64 Adress Rom<br>65 Adress Rom<br>64 Adress Rom<br>66 Adress Rom<br>66 Ad |
|                                                                 | Land Velig - Land V<br>TandefroinType Velige - Land V<br>Velige - Land V<br>Veli                                   |

#### 3)

### Ændring i logbog og efterfølgende opdatering af øvrige logbøger

-Når der på en eksport med flere forsendelser og flere logbøger (OBS-samme transportmiddel skal fremgå i TRACES), ændres i en logbog, skal alle logbøger på eksporten opdateres.

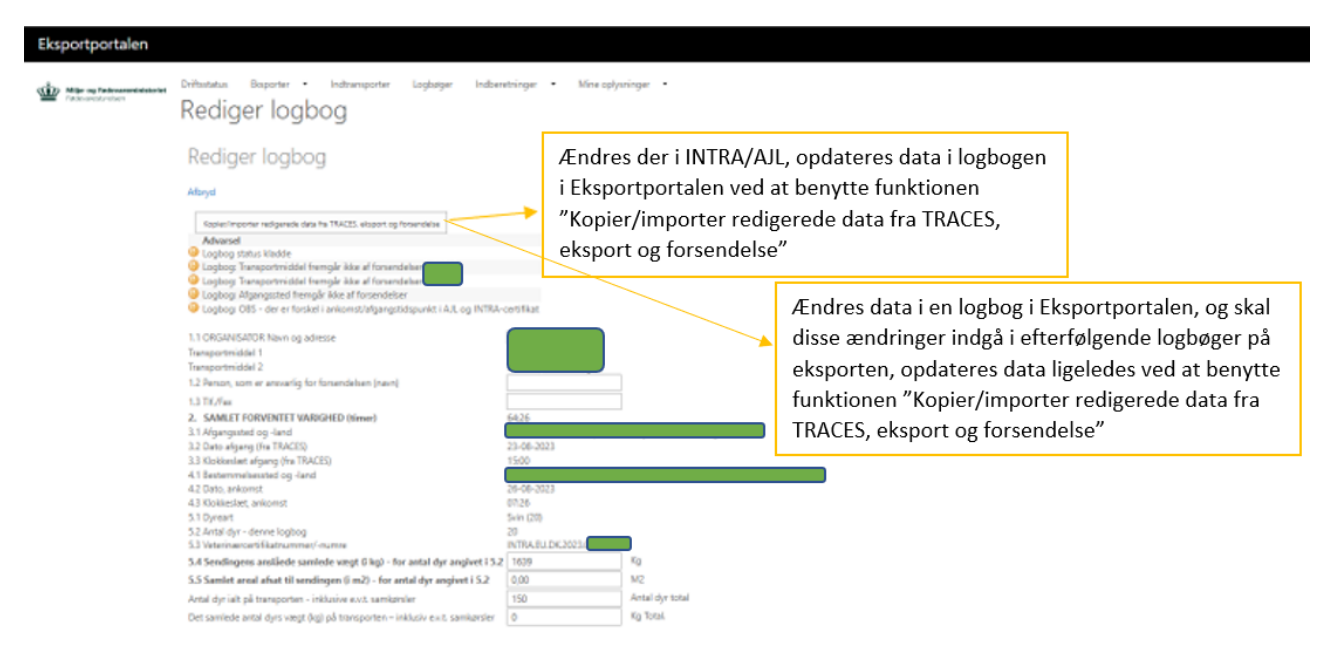

#### 4)

#### Indsendelse af logbogen

-Når logbogen er udfyldt med alle nødvendige oplysninger kan logbogen enten indsendes med det samme eller logbøgen kan gemmes som kladde.

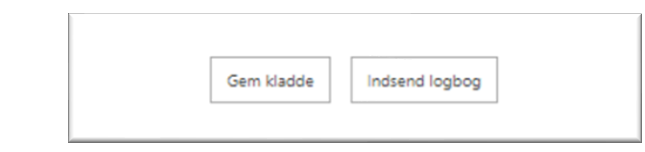

-Logbøger kan også masseindsendes og masseprintes ved at vælge "Logbøger" og markere de logbøger, der ønskes indsendt/printet, og dernæst trykke "Indsend valgte logbøger" eller "Print valgte logbøger".

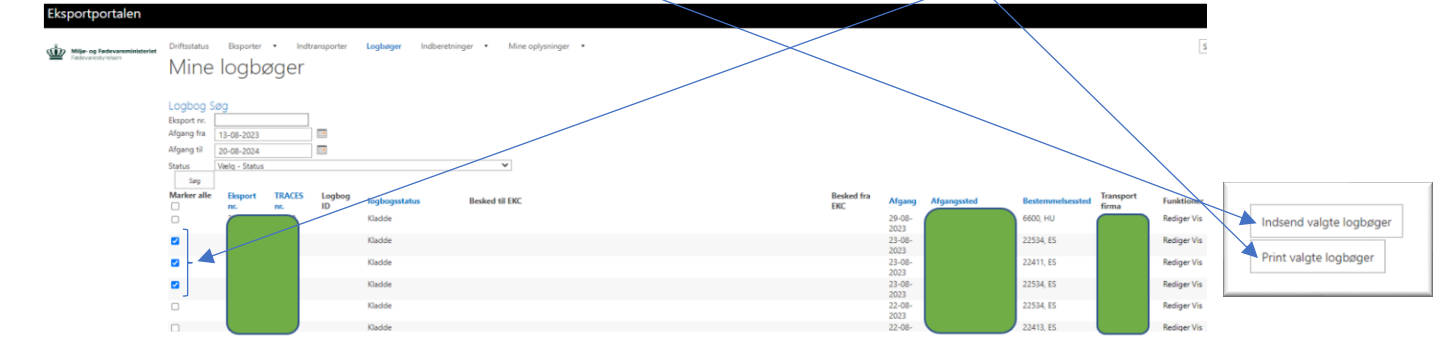

#### PIXI - Oprettelse af logbog via AJL modulet i TRACES NT

#### 5)

#### Annullering af den automatisk oprettede logbog

-Den automatisk oprettede logbog kan slettes/annulleres ved at trykke "Annuller".

| Logbog<br>Lav logbøgerne i rækkefølge således at du laver den korteste først. Dernæst den næst-korteste osv. |                  |                  |                   |                 |          |                   |       |                  |          |
|----------------------------------------------------------------------------------------------------|------------------|------------------|-------------------|-----------------|----------|-------------------|-------|------------------|----------|
| Organisator                                                                                                  | TRACES nr.       | Bestemmelsessted | Forv.<br>varighed | Transportmiddel | Status   | Besked til<br>EKC | Print | Vis /<br>Rediger | Slet     |
|                                                                                                    | INTRA.EU.DK.2023 |                  | 11:00             |                 | Indsendt |                   | Print | Rediger Vis      | Annuller |
|                                                                                                    | INTRA.EU.DK.2023 |                  | 12:15             |                 | Indsendt |                   | Print | Rediger Vis      | Annuller |

Opret logbog

6)

#### **Oprettelse af logbog i Eksportportalen**

-Der kan oprettes en ny logbog i Eksportportalen ved at benytte funktionen "Opret logbog"

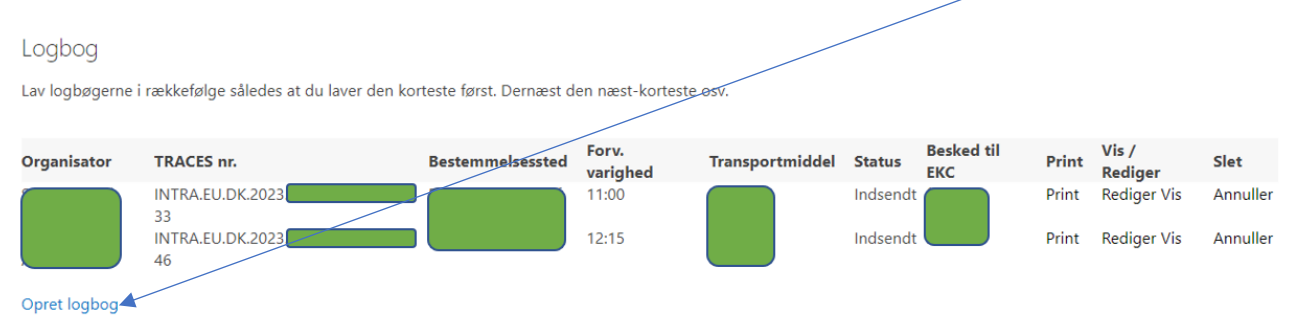